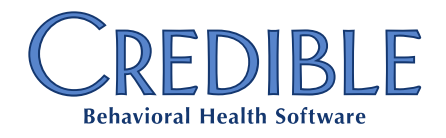

## King County WA State Reporting

EBP Info and NTE Reporting

## Reporting 837P Loop 2400 SVC101-7 Segment (Procedure Code Description) and Custom NTE

Washington State King County BHO requires Evidence-Based Practice (EBP) codes in the SVC101-7 Procedure Code Description. The custom NTE will send County of Service and NoShow Type, as required. The Washington NTE segment appears when batching 837 Professional claims.

When the payer record is set up with the configuration shown below, and one or more EBP codes (Custom Lookup Items) have been mapped within the service type form, the SVC segment will have a pipe-delimited list of EBP codes.

### Data Dictionary Requirements

#### Admin tab > Data Dictionary

- 1. From the Table Source field, select ClientVisitClaimNote.
- 2. Select the **note\_text** fields listed below from the **Column Name** dropdown. Change the label names as applicable. A form must be made that maps the EBP codes into these fields.
  - note\_text1\_EBP1
  - note\_text2\_EBP2
  - note\_text3\_EBP3
  - note\_text4\_EBP4
  - note\_text5\_EBP5
  - note text6 COUNTY
  - note text7 NOSHOW

| Data Dictionary                                               | Update: Table S      | Source:     | ClientVi      | sitClaimN  | lote          | ~             | • T        | ype: Vi       | ew 🗸         | Submit          | Progra         | am Spe        | cific           |                   |                    |              |                    |               |
|---------------------------------------------------------------|----------------------|-------------|---------------|------------|---------------|---------------|------------|---------------|--------------|-----------------|----------------|---------------|-----------------|-------------------|--------------------|--------------|--------------------|---------------|
| Column Name                                                   | View Label           | View<br>Ord | New<br>Column | Spacer     | ls Lookup     | ls<br>Boolean | ls<br>Date | ls<br>Numerio | Max<br>Lengt | Min<br>1 Length | Double<br>Wide | Super<br>View | History<br>Link | Section<br>Header | Header<br>Collapse | User<br>View | Credible<br>Locked |               |
| note_text1                                                    | note_text1_EBP1      | 1 🗸         | $\checkmark$  |            | edit          |               |            |               | 80           |                 |                |               |                 |                   |                    |              |                    | update delete |
| note_text2                                                    | note_text2_EBP2      | 2 🗸         | $\checkmark$  |            | edit          |               |            |               | 80           |                 |                |               |                 |                   |                    |              |                    | update delete |
| note_text3                                                    | note_text3_EBP3      | 3 🗸         | $\checkmark$  |            | edit          |               |            |               | 80           |                 |                |               |                 |                   |                    |              |                    | update delete |
| note_text4                                                    | note_text4_EBP4      | 4 🗸         | $\checkmark$  |            | edit          |               |            |               | 80           |                 |                |               |                 |                   |                    |              |                    | update delete |
| note_text5                                                    | note_text5_EBP5      | 5 🗸         | $\checkmark$  |            | edit          |               |            |               | 80           |                 |                |               |                 |                   |                    |              |                    | update delete |
| note_text6                                                    | note_text6_COUNT     | 6 🗸         | $\checkmark$  |            | edit          |               |            |               | 80           |                 |                |               |                 |                   |                    |              |                    | update delete |
| note_text7                                                    | note_text7_NOSHO     | 7 🗸         | $\checkmark$  |            | edit          |               |            |               | 80           |                 |                |               |                 |                   |                    |              |                    | update delete |
| Column Name: -Select Column V Column Order: 1 V Insert Column |                      |             |               |            |               |               |            |               |              |                 |                |               |                 |                   |                    |              |                    |               |
| Match List & L                                                | Jpdate to View * Thi | is will m   | ake identi    | cal entrie | s for the Upd | ate data d    | ictionar   | ry fields t   | or this ta   | ble, and s      | et the Lis     | t labels      | to match        | the View          | labels.            |              |                    |               |

©2017 Credible Behavioral Health, Inc. All rights reserved.

Page 1 of 9

1 Choice Hotels Circle, 11th Floor, Rockville, MD 20850

# CREDIBLE

### Custom Lookup Category and Items

#### Admin tab > Custom Lookup Categories

1. Select Add a New Lookup Categories Entry.

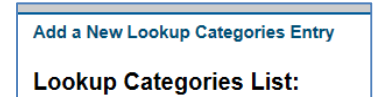

2. Add EBP as the Category Name.

| Category Name:  | EBP           |
|-----------------|---------------|
| Add Lookup Cate | gories Cancel |

3. Click Add Lookup Categories.

#### Admin tab > Custom Lookup Items

1. Select **EBP** from the **Category** dropdown and then click on **Display**.

| Category | EBP | $\checkmark$ | Display |  |
|----------|-----|--------------|---------|--|
|          |     |              |         |  |

2. To add values to the lookup, click on Add a New EBP Entry.

| Category EBP V      | Display |  |
|---------------------|---------|--|
| Add a New EBP Entry |         |  |

- Using the Service Encounter Reporting Instructions for BHOs Eff 7/1/17 as a reference, add the Evidence Based Practice – Children's Mental Health program information beginning on page 108 of that document.
  - Code = EBP assigned ADSA/DBHR Code
  - **Description** = Program
  - **Short Description** = [leave blank]
  - **Ext Code** = EBP assigned ADSA/DBHR Code
  - Outcome Value = [leave blank]

# CREDIBLE

- HL7 Code = EBP assigned ADSA/DBHR Code
- **Deleted** = False

| Code:              |         |
|--------------------|---------|
| Description:       |         |
| Short Description: |         |
| Ext Code:          |         |
| Outcome Value:     |         |
| HL7 Code:          |         |
| Deleted:           | False V |
| Add EBP            | Cancel  |

| Category  | EBP                 | )    | ✓ Display                                                             |                           |                        |          |         |        |
|-----------|---------------------|------|-----------------------------------------------------------------------|---------------------------|------------------------|----------|---------|--------|
| Add a Nev | Add a New EBP Entry |      |                                                                       |                           |                        |          |         |        |
| EBP Lis   | st:                 |      |                                                                       |                           |                        |          |         |        |
| 10        | )                   | Code | Description                                                           | Short Description         | Ext Code Outcome Value | HL7 Code | Deleted |        |
| edit 3    | 517                 | 001  | Aggression Replacement Training                                       | ART                       | 001                    | 183      | False   | delete |
| edit 3    | 440                 | 002  | Adolescent Assertive Continuing Care                                  | AACC                      | 002                    | 002      | False   | delete |
| edit 3    | 441                 | 003  | Barkley Model                                                         | BM                        | 003                    | 003      | False   | delete |
| edit 3    | 442                 | 004  | Behavioral Parent Training (BPT) for Children with ADHD               | BPT for Child w/ ADHD     | 004                    | 004      | False   | delete |
| edit 3    | 443                 | 005  | Adolescent Community Reinforcement Approach                           | A-CRA                     | 005                    | 005      | False   | delete |
| edit 3    | 444                 | 010  | Brief Strategic Family Therapy (BSFT)                                 | BSFT                      | 010                    | 010      | False   | delete |
| edit 3    | 446                 | 013  | Classroom Based Intervention for war-exposed children                 | CBI for War-exposed Child | 013                    | 013      | False   | delete |
| edit 3    | 447                 | 016  | Cognitive Behavioral Intervention for Trauma in Schools               | CBT in Schools            | 016                    | 016      | False   | delete |
| edit 3    | 518                 | 031  | Communities that Care                                                 | CC                        | 031                    | 183      | False   | delete |
| edit 3    | 453                 | 032  | Cool Kids                                                             | СК                        | 032                    | 032      | False   | delete |
| edit 3    | 519                 | 034  | Coordination of Service (Juvenile Justice)                            | CoS (JJ)                  | 034                    | 183      | False   | delete |
| edit 3    | 454                 | 035  | Coping Cat                                                            | Coping Cat                | 035                    | 035      | False   | delete |
| edit 3    | 459                 | 043  | Eye Movement Desensitization and Reprocessing (EMDR) for Child Trauma | EMDR for Child Trauma     | 043                    | 043      | False   | delete |
| edit 3    | 460                 | 046  | Families And Schools Together (FAST)                                  | FAST                      | 046                    | 046      | False   | delete |
| edit 3    | 520                 | 049  | Family Integrated Transitions (FIT)                                   | FIT                       | 049                    | 183      | False   | delete |
| edit 3    | 521                 | 058  | Fast Track Prevention Program                                         | FTPP                      | 058                    | 183      | False   | delete |
| edit 3    | 522                 | 064  | Good Behavior Game                                                    | Good Behavior Game        | 064                    | 183      | False   | delete |
| edit 3    | 523                 | 067  | Guiding Good Choices                                                  | Guiding Good Choices      | 067                    | 183      | False   | delete |
| edit 3    | 524                 | 070  | Healthy Families America                                              | Healthy Families America  | 070                    | 183      | False   | delete |
| edit 3    | 463                 | 073  | Incredible Years Parent Training                                      | IYPT                      | 073                    | 073      | False   | delete |
| edit 3    | 464                 | 076  | Incredible Years Parent Training + Child Training                     | IYPT+CT                   | 076                    | 076      | False   | delete |
| edit 3    | 465                 | 079  | KID-NET Narrative Exposure Therapy for Children                       | KID-NET                   | 079                    | 079      | False   | delete |
| edit 3    | 466                 | 082  | Life Skills Training                                                  | LST                       | 082                    | 082      | False   | delete |

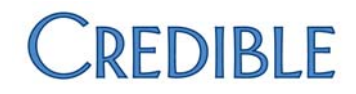

### Update Form Used for Reporting EBP Services and NTE Segment

The image below is an example of the final Form question.

| WA Custom 83/P NTE                                                      |                                       |
|-------------------------------------------------------------------------|---------------------------------------|
| Evidence-based Programs and Practices (EBPP) Codin                      | g                                     |
| EBP Code 1 (example using manually added answers, answ<br>the EBP Code) | wer's external code is                |
| SELECT                                                                  | ~                                     |
| EBP Code 2 (example using Is Lookup set to true; Lookup I code)         | D must be set to the field having the |
|                                                                         |                                       |
| EBP Code 3                                                              |                                       |
| SELECT                                                                  | ~                                     |
| EBP Code 4                                                              |                                       |
| SELECT                                                                  | ~                                     |
| EBP Code 5                                                              |                                       |
| SELECT                                                                  | ~                                     |
| County of Service (sample listing)                                      |                                       |
| SELECT V                                                                |                                       |
| No Show Type                                                            |                                       |
|                                                                         |                                       |

#### Form Setup Sample

| E WA Custom 837P NTE                                                                                          |
|----------------------------------------------------------------------------------------------------|
| Evidence-based Programs<br>and Practices (EBPP) Coding                                                        |
| EBP Code 1 (example<br>using manually added<br>answers, answer's external<br>code is the EBP Code)            |
| BBP Code 2 (example<br>using Is Lookup set to true;<br>Lookup ID must be set to the<br>field having the EBP c |
| EBP Code 3                                                                                                    |
| EBP Code 4                                                                                                    |
| EBP Code 5                                                                                                    |
| County of Service (sample listing)                                                                            |
| 😟 🥝 No Show Type                                                                                              |

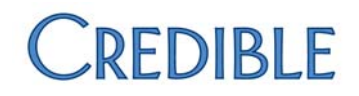

- 1. Start EBP Code 1 Questions and Answers.
  - In the **Question** section, set **Answer** format to **Dropdown**.
  - Under Advanced Options, set In Lookup = True.
  - In Field Map section, select ClientVisitClaimNote: note\_text1\_EBP1.
  - **IMPORTANT:** Click the **Manage Lookup** button and confirm that the setup appears as shown below. The **Lookup ID** field should be mapped to **lookup\_code**.

| Lookup Table:       | LookupDict            | ~                                                    |
|---------------------|-----------------------|------------------------------------------------------|
| Lookup ID:          | lookup_code 🗸 🗸       | * Field stored in base table - must match data type. |
| Lookup Description: | lookup_desc 🗸 🗸       | * Field shown in dropdowns.                          |
| Lookup SQL:         |                       |                                                      |
|                     | * Custom SQL for Desc | ription. Must use valid SQL string concatenation.    |
| Lookup Category:    | EBP                   | $\checkmark$                                         |
| Save                | Cancel                |                                                      |
|                     |                       |                                                      |

- 2. Add Questions 2-5 using the appropriate Field Map.
  - note\_text2\_EBP2
  - note\_text3\_EBP3
  - note text4 EBP4
  - note\_text5\_EBP5

| - O III                                                                                                    | Question:                                                                                                    | cfont color=marcona                         | Plages select chacus alls/bac/u   | > Evidence Based Practice                                                          | 8 |
|----------------------------------------------------------------------------------------------------|----------------------------------------------------------------------------------------------------|---------------------------------------------|-----------------------------------|------------------------------------------------------------------------------------|---|
| <ul> <li>clont</li> <li>color=marcom&gt;Please select</li> <li>cb&gt;<u> ali</u></li> <li>cb&gt;<u> Evidence</u></li> <li>Based Practices that were</li> <li>used for this</li> </ul> | Answer Format:<br>Order:<br>Category Required:<br>Form Required.<br>Include In Summary:<br>External Code:<br>SNOMED Code:<br>LOINC Code: | <tont color="marcon"><br/>DropDown 1</tont> | Priežse select <d><u> ali</u></d> | <ul> <li>Evidence Based Practice</li> <li>* A standard dropdown control</li> </ul> |   |
|                                                                                                    | Advanced Options:                                                                                                    |                                             |                                   |                                                                                    |   |
|                                                                                                    | Control Align:<br>Label Position:                                                                                                    | Left V                                      | Line Break:<br>Control Position:  | True V                                                                             |   |
|                                                                                                    | After Spacing:                                                                                                    | 25                                          | After Line:                       | False V                                                                            |   |
|                                                                                                    | Label Bold:                                                                                                    | False 🗸                                     | Label Large:                      | True 🗸                                                                             |   |
|                                                                                                    | Can Be Hidden:                                                                                                    | False 🗸                                     | Is Hidden:                        | False 🗸                                                                            |   |
|                                                                                                    | ls Lookup:                                                                                                    | True 🗸                                      | Manage Lookup                     |                                                                                    |   |
|                                                                                                    | Field Map:                                                                                                    | ClientVisitClaimNote                        | Note text1 EBP1                   | ~                                                                                  |   |

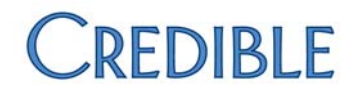

- 3. Add Questions 6 and 7 using the appropriate Field Map for **County** and **NoShow** reporting.
  - Note\_text6\_COUNTY

#### Form Setup Example

| ⊡ @ Co<br>listing) | unty of Service (sample |
|--------------------|-------------------------|
| - 🖻                | Adams                   |
| - 9                | Asotin                  |
| - 9                | Benton                  |
| - 🖻                | Yakima                  |
| - 👂                | Unknown                 |

NOTE: If preference is using **Lookup** instead of **Answers**, you will need to add **Custom Lookup Category** and **Custom Lookup Items** from the Admin tab, and link to a form as shown in EBP setup above.

- 4. Start County of Service questions and answers.
  - In the Question section, set Answer Format to Dropdown.
  - Under the Advanced Options section, for the Field Map field, select ClientVisitClaimNote: note\_text6\_COUNTY.

| Question            |                                 |                   |                                |
|---------------------|---------------------------------|-------------------|--------------------------------|
| Question:           | County of Service (sample listi | ng)               | ABC                            |
| Answer Format:      | DropDown                        | ~                 | * A standard dropdown control. |
| Order:              | 7 🗸                             |                   |                                |
| Category Required:  | False V                         |                   |                                |
| Form Required:      | False V                         |                   |                                |
| Include In Summary: | False 🗸                         |                   |                                |
| External Code:      |                                 |                   |                                |
| SNOMED Code:        |                                 |                   |                                |
| LOINC Code:         |                                 |                   |                                |
|                     |                                 |                   |                                |
|                     |                                 |                   |                                |
| Advanced Options:   |                                 |                   |                                |
|                     |                                 |                   | <b>T</b>                       |
| Control Align:      | Right V                         | Line Break:       | True V                         |
| Label Position:     | 1                               | Control Position: | 1                              |
| After Spacing:      | 0                               | After Line:       | False 🗸                        |
| Label Bold:         | False 🗸                         | Label Large:      | False V                        |
| Can Be Hidden:      | False 🗸                         | Is Hidden:        | False V                        |
| Is Lookup:          | False 🗸                         |                   |                                |
| Field Map:          | ClientVisitClaimNote:note text  | 3                 | ~                              |
|                     |                                 |                   |                                |
| Save Question       | Add New Answer                  |                   |                                |

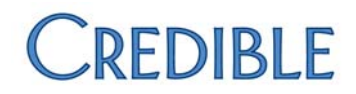

5. Add your answers and counties. The **County Code** is to be entered in the **External Code** field (shown below).

| 👂 Answer                 |                                                                           |
|--------------------------|---------------------------------------------------------------------------|
| Answer:                  | Adams                                                                     |
| External Code:           | 01 * External codes will be used for mapping if entered.                  |
| SNOMED Code:             | * SNOMED codes will be used for CQM reporting.                            |
| LOINC Code:              | * LOINC codes will be used for CQM reporting.                             |
| Order:                   | 1 V                                                                       |
| Has Notes:               | NO V * All notes on answers are displayed together for a single question. |
| Is Default:              | NO V                                                                      |
| Is Notification Trigger: | NO V                                                                      |
| Long Text:               |                                                                           |
|                          |                                                                           |
|                          |                                                                           |
| Save Answer              |                                                                           |

6. Note\_text7\_NoShow (Form Sample shown below).

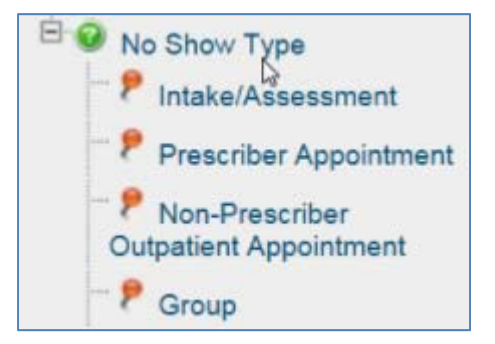

 NOTE: If preference is using Lookup instead of Answers, you will need to add Custom Lookup Category and Custom Lookup Items from the Admin tab, and link to the form as shown in EBP setup above.

## CREDIBLE

- 7. Start NOSHOW type Questions and Answers
  - In the **Question** section, set **Answer** format to **Dropdown**.
  - Under the Advanced Options section, in the Field Map field, select ClientVisitClaimNote: note\_text7\_NoShow.

| Question            |              |                   |                                |
|---------------------|--------------|-------------------|--------------------------------|
| Question:           | No Show Type |                   | AB                             |
| Answer Format:      | DropDown     | ~                 | * A standard dropdown control. |
| Order:              | 8 🗸          |                   |                                |
| Category Required:  | False V      |                   |                                |
| Form Required:      | False V      |                   |                                |
| Include In Summary: | False 🗸      |                   |                                |
| External Code:      |              |                   |                                |
| SNOMED Code:        |              |                   |                                |
| LOINC Code:         |              |                   |                                |
|                     |              |                   |                                |
| Advanced Options:   |              |                   |                                |
| Control Align:      | Right V      | Line Break:       | True 🗸                         |
| Label Position:     | 1            | Control Position: | 1                              |
| After Spacing:      | 0            | After Line:       | False V                        |
| Label Bold:         | False 🗸      | Label Large:      | False 🗸                        |
| Can Be Hidden:      | False 🗸      | Is Hidden:        | False V                        |
| Is Lookup:          | False 🗸      |                   |                                |
| -                   |              |                   |                                |

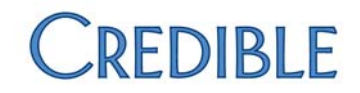

- 8. Add your Answers/NoShow Information.
  - The NoShow Code is to be entered in External Code field (shown below).

| 🕈 Answer                 |                                                                           |        |
|--------------------------|---------------------------------------------------------------------------|--------|
| Answer:                  | Intake/Assessment                                                         |        |
| External Code:           | 01 * External codes will be used for mapping if entered.                  |        |
| SNOMED Code:             | * SNOMED codes will be used for CQM reporting.                            |        |
| LOINC Code:              | * LOINC codes will be used for CQM reporting.                             |        |
| Order:                   | 1 🗸                                                                       |        |
| Has Notes:               | NO V * All notes on answers are displayed together for a single question. |        |
| ls Default:              | NO V                                                                      |        |
| Is Notification Trigger: | NO V                                                                      |        |
| Long Text:               |                                                                           | ^      |
|                          |                                                                           | $\sim$ |
|                          |                                                                           |        |
| Save Answer              |                                                                           |        |

### Billing Payer and Payer Group Settings

Select the following settings

• Send Procedure Code Description: Select Washington custom from the dropdown.

| Send Procedure Code Description: | Washington custom V |  |
|----------------------------------|---------------------|--|
|----------------------------------|---------------------|--|

• Use Custom Reporting Note: Select Washington from the dropdown.

| Loop for Custom Reporting Note (837P):            | N/A 🗸        |
|---------------------------------------------------|--------------|
| Prefix for Client/Employee Reporting Note (837P): |              |
| Use Employee Field for Reporting Note (837P):     | N/A 🗸        |
| Use Client Field for Reporting Note (837P):       | N/A 🗸        |
| Use Payer Information Reporting Note (837P):      |              |
| Use Custom Kentucky Reporting Note:               | N/A 🗸        |
| Use Custom Reporting Note:                        | Washington V |